# Loading Grades to the Grade Roster

#### Step 1 – Prepare Your File for Upload

- File name must start with the 5-digit class number.
- The file must contain one header row and it must include one column named **ID** (the students' IDs as listed on the class and grade rosters) and one column named **Grade**. All other columns found in your file will be ignored.
- Use CSV (Comma delimited) (.csv) or Text (Tab delimited) (.txt) files.

#### Sample tab delimited .txt file

| 1 | Тех                                                               | tPad -                                                                       | [C:\Docu                                                                                              | ments                                                                                          | and Se                                                              | ttings\p                                                | ennyn                                              | n∖My I                                 | Docum                                        | nents                                                      | \Bat               | ch G                     | irad              | lin    |
|---|-------------------------------------------------------------------|------------------------------------------------------------------------------|----------------------------------------------------------------------------------------------------|------------------------------------------------------------------------------------------------|---------------------------------------------------------------------|---------------------------------------------------------|----------------------------------------------------|----------------------------------------|----------------------------------------------|------------------------------------------------------------|--------------------|--------------------------|-------------------|--------|
| - | File                                                              | Edit                                                                         | Search                                                                                                | View                                                                                           | Tools                                                               | Macros                                                  | Confi                                              | igure                                  | Winde                                        | w                                                          | Help               |                          |                   |        |
|   | <br><u> </u>                                                      | <del>2</del> 🔒                                                               | 88                                                                                                    | Q. 🖻                                                                                           | ]  %                                                                | Þ Ci                                                    | 2.0                                                | -   <del>-</del>                       | <b>*</b>                                     | æ •                                                        | ¶                  | 3                        | ABC.              | Ą      |
|   | 10                                                                | 502 dr                                                                       | ama 60 (                                                                                              | grades.                                                                                        | txt                                                                 |                                                         |                                                    |                                        |                                              |                                                            |                    |                          |                   |        |
| ī | id<br>323<br>293<br>457<br>473<br>835<br>768<br>933<br>473<br>328 | 5874<br>6086<br>2943<br>7209<br>1099<br>0356<br>2671<br>4118<br>1881<br>3815 | Name<br>"Slug<br>"Duck<br>"Duck<br>"Hatta<br>"Carra<br>"Hudso<br>"Incra<br>"Mouse<br>"Pluto<br>"Cow,( | Gra<br>Emily<br>Daffy<br>er, Mad<br>era, S<br>on, Dod<br>edibla<br>e, Minn<br>o, Dog<br>Claral | ade<br>y Lor<br>key"<br>d"<br>Sally<br>5"<br>s.Mr"<br>nie"<br>belle | Grade<br>aine"<br>A<br>NP<br>"<br>A<br>A<br>A<br>A<br>A | Bas:<br>A<br>GI<br>GI<br>GI<br>GI<br>GI<br>GI<br>A | 15<br>7D<br>7D<br>7D<br>7D<br>7D<br>7D | Le<br>GF<br>GF<br>GF<br>GF<br>Se<br>Sc<br>GF | evel<br>2D<br>2D<br>2D<br>2D<br>2D<br>2D<br>2D<br>2D<br>2D | r<br>r<br>r<br>mor | Sen<br>Sen<br>Sen<br>Jun | ion<br>ion<br>ion | r<br>r |

Sample comma delimited .csv file

|                           | Тех                                                                               | tPad -                                                                                                  | [C:\Docu                                                                                    | ments                                                                                            | and Se                                                                                       | ettings/pe                                                                                                    | ennym\My                                                                                                | Docur     |  |  |  |
|---------------------------|-----------------------------------------------------------------------------------|----------------------------------------------------------------------------------------------------|---------------------------------------------------------------------------------------------|--------------------------------------------------------------------------------------------------|----------------------------------------------------------------------------------------------|----------------------------------------------------------------------------------------------------|----------------------------------------------------------------------------------------------------|-----------|--|--|--|
| ł                         | File                                                                              | Edit                                                                                                    | Search                                                                                      | View                                                                                             | Tools                                                                                        | Macros                                                                                                    | Configure                                                                                               | Wind      |  |  |  |
| -                         | ៉ាំំំ                                                                             | 2                                                                                                    | 88                                                                                          | 👌 🔳                                                                                              | )  %                                                                                         | Þa 🛍   :                                                                                                    | <u>a e</u>   <del>.</del>                                                                               | <b>*</b>  |  |  |  |
| 10502 drama 60 grades.csv |                                                                                   |                                                                                                    |                                                                                             |                                                                                                  |                                                                                              |                                                                                                    |                                                                                                    |           |  |  |  |
|                           | <b>j</b> .d<br>323<br>363<br>293<br>457<br>473<br>835<br>768<br>933<br>473<br>328 | Name<br>35874<br>36086<br>32943<br>77209<br>31099<br>30356<br>32671<br>34118<br>31881<br>31881<br>33815 | Grade,<br>"Slug,<br>"Duck,<br>"Latte,<br>"Carre<br>"Hudso,"Incre<br>"Mouse<br>"Pluto,"Cow,( | Grade<br>Emily<br>Daffy<br>er, Mac<br>era, S<br>on, Doc<br>edible<br>e, Minn<br>o, Dog<br>Claral | Bas<br>y Lor<br>(ey",<br>y Ann<br>1",NF<br>Sally<br>5",A,<br>s,Mr"<br>nie",<br>,A,G<br>50116 | is, Leve<br>aine", A<br>A, GRD, S<br>a", A, GR<br>, GRD, Ju<br>GRD, Sen<br>, A, GRD, S<br>GRD, Sep<br>A, GRD, S<br>GRD, Soph<br>", A, GRI | al<br>A, GRD, Senior<br>AD, Senior<br>Inior<br>Jor<br>Junior<br>Junior<br>Senior<br>Iomore<br>J, Junior | nior<br>r |  |  |  |

## Step 2 – Sign in to MyUCSC and Navigate to Your Grade Roster

- Enter your user ID and password at my.ucsc.edu and click Sign On.
- Click the Faculty Center
- Click the Grade Roster icon 🗐 next to the class you want to grade.

#### Step 3 – Upload Your Grades

- Click Load Grades From File.
- Click **Browse** and select file you wish to upload.
- Click **Open** you will be brought back to the Grade Roster Load page.
- Click Load File.

If errors were found during the upload process go to Step 4. If all grades were loaded successfully, click **Return to Grade Roster** and proceed to Step 5.

## Step 4 – Fix Errors (if any) on the Grade Roster Errors Page

- Correct error for each ID listed.
- Click Submit to Grade Roster.

#### Step 5 – Submit Grades

• Click **Submit to Registrar** button at the top of the roster.

If you encounter difficulties loading your grades, email regsys@ucsc.edu